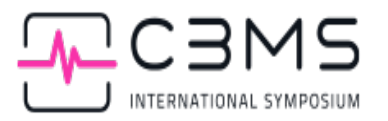

# Instructions for uploading your slides to EasyChair

- 1. Log in to EasyChair with your credentials.
- Under "My Roles", click on the "program author" link for IEEE CBMS 2025.
- 3. In the top menu, go to "My Talks".
- 4. Locate your talk in the list and click the "**View or Edit**" icon (pencil symbol) on the right-hand side.
- 5. On the talk details page, click on the "Add slides" button (top right).
- 6. Scroll down and click on "Create slides".
- 7. Upload your presentation:
  - PDF format is mandatory.
  - Although optional, we kindly ask you to also upload the original source files, especially those in **PowerPoint**.
- 8. Click **Upload Files** to finalize the upload.

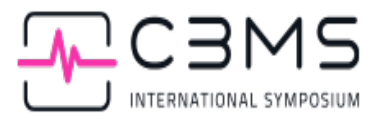

# (Step 2)

# My Recent Roles

To view all your roles, click on "All roles".

Your recent EasyChair roles are shown in the table below. Click on a role to access it.

| Conference     | Role                                                                                                    |
|----------------|----------------------------------------------------------------------------------------------------|
| IEEE CBMS 2025 | track chair (Projects and Industry Track)<br>CFP manager<br>superchair<br>program manager<br>author<br>program author<br>track chair (CBMS 2025 Regular Track)<br>track chair (Special Track on Network Medicine) |

# (Step 4)

My Talks My Profile All Talks Sessions Schedule Help Conference News Alerts EasyChair

### My Talks

This page contains a brief information about your talks at IEEE CBMS 2025. Click on the "view" column to **view or edit** information on a talk.

| #   | Authors                                                                                                    | Title                                                                                                    | Presenter                      | Session    | Slides | View<br>or<br>Edit |
|-----|----------------------------------------------------------------------------------------------------|----------------------------------------------------------------------------------------------------|--------------------------------|------------|--------|--------------------|
| 129 | Alejandro Rodriguez-González, Lucía Prieto Santamaría, Belén Otero Carrasco, Andrea Alvarez<br>Perez and David Juste Urraca                                     | DRIVE: A Data-Driven Platform for Disease Visualization and Drug<br>Repurposing                                                      | Lucía Prieto<br>Santamaría     | <u>13</u>  | ~      | -0                 |
| 138 | Delia Aminta Moreno Perdomo, Paloma Tejera Nevado, Lucía Prieto Santamaría, Guillermo<br>Vigueras, Antonio Jesus Diaz Honrubia and Alejandro Rodríguez González | Lung-CABO: Lung Cancer Concepts Association Biological Ontology                                                                      | Antonio Jesús Díaz<br>Honrubia | <u>158</u> |        | -0                 |
| 143 | Antonio Gil Hoed, Lucía Prieto-Santamaría and Alejandro Rodríguez-González                                                                                      | Evaluating the Influence of Disease-Gene Associations in the Significance of<br>Disease Modules through the lens of Network Medicine | Antonio Gil Hoed               | <u>9A</u>  |        | <u>_0</u>          |
| 158 | Andrea Álvarez Pérez, Lucía Prieto Santamaría and Alejandro Rodriguez-González                                                                                  | Decoding cell-type-specific alterations in Alzheimer's disease through scRNA-<br>seq and network analysis                            | Andrea Álvarez-<br>Pérez       | <u>7</u> A |        | ~                  |
| 220 | Paloma Tejera-Nevado, Nathan Junod, Elizabeth Hyunjin Kwon, Lucía Prieto-Santamaría and<br>Alejandro Rodríguez-González                                         | Benchmarking Docking Tools on Experimental and Artificial Intelligence-<br>Predicted Protein Structures                              | Paloma Tejera<br>Nevado        | ZA         |        | ~0                 |
| 225 | Belén Otero-Carrasco, Lucía Prieto-Santamaría and Alejandro Rodríguez-González                                                                                  | Prioritization of Potential Drugs Through Pathway–Based Drug Repurposing<br>and Network Proximity Analysis                           | Belén Otero-<br>Carrasco       | <u>7A</u>  |        | -0                 |

# (Step 5)

| y Talks My PIO                                                                                                    | vfile All Talks Sessions Schedule Help Conference <sup>D</sup> News Alerts EasyChair                                                                                                    |                               |  |  |  |
|----------------------------------------------------------------------------------------------------|----------------------------------------------------------------------------------------------------|-------------------------------|--|--|--|
| Talk 158                                                                                                    |                                                                                                    | Add slides                    |  |  |  |
| You can <b>uplo</b><br>conference pr                                                                                      | ad slides of your taik. If you do so, they will be published on the EasyChair Smart Slide pages and linked from the<br>rogram. To upload slides, click on "Add slides" in the upper right corner.                                                                                                    | Add author<br>Beorder authors |  |  |  |
| You can <b>publ</b><br>conference pr                                                                                      | u can <b>publish a preprint</b> related to your talk. If you do so, it will be published in EasyChair Preprints and linked from the<br>nference program. To upload and publish a preprint, click on "Publish preprint" in the upper right corner.                                                                |                               |  |  |  |
| To edit information about the talk click on the right column of the talk table or use the menu in the upper right corner. |                                                                                                    |                               |  |  |  |
| To edit infor                                                                                                    | mation about an author or delete an author click on the appropriate cell in the authors table.                                                                                                    |                               |  |  |  |
| Falk                                                                                                    |                                                                                                    |                               |  |  |  |
| Talk<br>Use of colors<br>Title                                                                                            | :: Information can be updated, Information either cannot be updated or can only be updated by program managers. Decoding cell-type-specific alterations in Alzheimer's disease through scRNA-seq and network analysis                                                                                            |                               |  |  |  |
| Talk<br>Use of colors<br>Title<br>Authors                                                                                 | Information can be updated, information either cannot be updated or can only be updated by program managers.     Decoding cell-type-specific alterations in Alzheimer's disease through scRNA-seq and network analysis     Andrea Alvarez Pérez, Lucia Prieto Santamaria and <u>Alejandro Rodriguez-Conzález</u> |                               |  |  |  |

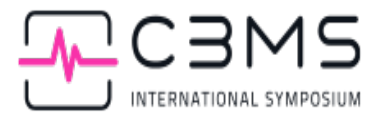

# (Step 6)

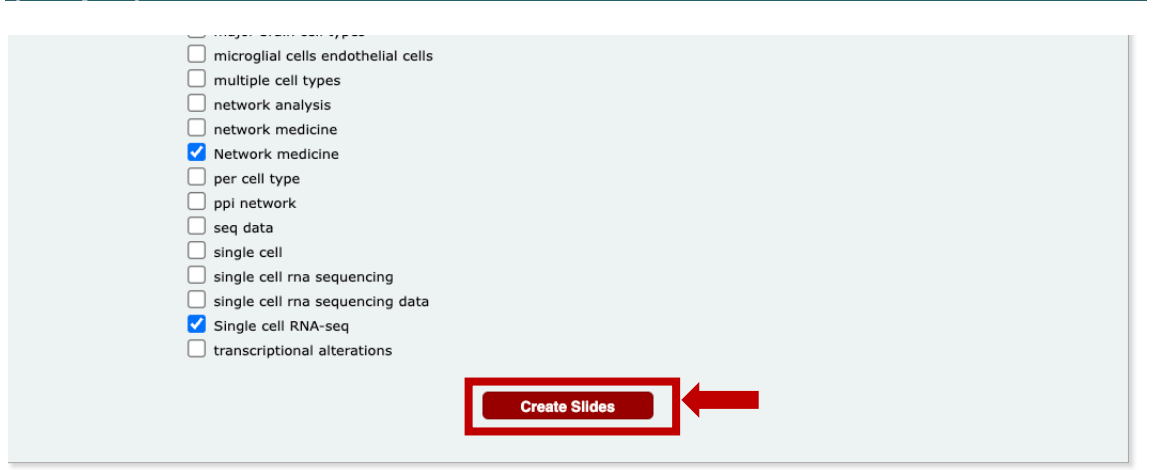

# (Steps 7 and 8)

Update or Upload Slide Files (Decoding cell-type-specific alterations in Alzheimer's disease through scRNA-seq and network analysis)

Use the form below to upload slides files.

### The draft slides have been created!

### PDF Document

EasyChair creates slides from PDF documents.

We will process your PDF document and convert it to a set of slides.

### Source Files

- While your PDF document is sufficient for publishing we would like you if you also to upload the source files for two reasons:
- 1. Should PDF be changed or complemented by other formats, we would like to be able to build them from your sources.
- 2. It can help us data-mine your slides so that other users and services could find relevant slides.
- 3. We hope to improve our technology and show slides prepared using Microsoft Powerpoint and other formats
- We accept source files in the following formats:
- 1. For slides prepared using LaTeX, please submit the zip archive containing the LaTeX source files. 2. For slides stored in Microsoft Open XML PowerPoint Presentation, OpenDocument Presentation or Apple Keynote Presentation formats, please submit the source as a .pptx, .odp or .key document.

### File Upload Form

| PDF document: * Seleccionar archivo Ningún archivo seleccionado<br>Source file: Seleccionar archivo Ningún archivo seleccionado |  |
|----------------------------------------------------------------------------------------------------|--|
| Upload Files                                                                                                    |  |